ParentPay Clubs System – A Parent's Guide

A STEP-BY STEP GUIDE TO BOOKING AND PAYING FOR SCHOOL CLUBS AND MEALS

BLACKWELL FIRST SCHOOL | St. Catherine's Road, Blackwell, Bromsgrove, B60 1BN

| 1 | Getti | ng Started2                                     |
|---|-------|-------------------------------------------------|
|   | 1.1   | How to access ParentPay Clubs                   |
|   | 1.2   | Which Clubs can I book for my child?            |
|   | 1.3   | Club Balances                                   |
|   | 1.3.1 | £0 balance3                                     |
|   | 1.3.2 | Negative balance3                               |
|   | 1.3.3 | Positive balance4                               |
| 2 | Supp  | ort using the new system4                       |
| 3 | Maki  | ng a Booking5                                   |
|   | 3.1   | 3:15 Clubs                                      |
|   | 3.2   | Before School Club                              |
|   | 3.3   | After School Club                               |
|   | 3.4   | Holiday Club11                                  |
|   | 3.5   | School Meals13                                  |
| 5 | Paym  | nent16                                          |
|   | 5.1   | Debit/credit card payments                      |
|   | 5.2   | One-click payment option17                      |
|   | 5.3   | 15 Minute Payment Window                        |
| 6 | View  | ing, amending or cancelling existing bookings20 |
|   | 6.1   | Before School Club                              |
|   | 6.1.1 | Cancelling a session20                          |
|   | 6.2   | After School Club                               |
|   | 6.2.1 | Amending an existing session20                  |
|   | 6.2.2 | Cancelling a session22                          |
|   | 6.3   | Holiday Club23                                  |
|   | 6.3.1 | Amending an existing session23                  |
|   | 6.3.2 | Cancelling a session25                          |
|   | 6.4   | School Meals26                                  |
|   | 6.4.1 | Cancelling a school meal26                      |

# 1 Getting Started

## 1.1 How to access ParentPay Clubs

From a browser window type <u>https://www.parentpay.com</u> in the search bar. Log in to your ParentPay account and select the child for whom you want to make a booking.

| Welcome,<br>Parent Demo (GATea02@outlo                      | ok.com)     |                                      |                                        |                                  |                                             | 1       |
|-------------------------------------------------------------|-------------|--------------------------------------|----------------------------------------|----------------------------------|---------------------------------------------|---------|
| Oscar Matthew Active Payment items Historical Payment items | Add a child | Oscar<br>Dinner mor<br>Set up low ba | vey balance: -£39.20<br>Jance allerta? | School<br>Dinner m<br>Set up low | W<br>oney balance: £0.00<br>allance alerta? |         |
| Transaction history                                         | +           | Ħ                                    | Pay for meals                          | 11                               | Book meals and places                       |         |
| Add a child                                                 | >           |                                      | Pay for other items (5)                |                                  | Pay for other items                         |         |
| View school and caterer                                     | +           | View                                 | all items 🔳                            | Set up Parent Account 🗗          | Manage alerts                               |         |
| ParentPay support                                           | +           |                                      |                                        | Lunchtime meal activity          |                                             |         |
|                                                             |             | Date                                 | Child                                  | Details                          |                                             | Amount  |
|                                                             |             | 17 May 23                            | Oscar                                  | Lunch time                       |                                             | £2.40   |
|                                                             |             | 17 May 23                            | Matthew                                | Lunch                            |                                             | No meal |
|                                                             |             | 16 May 23                            | Oscar                                  | Lunch                            |                                             | No meal |
|                                                             |             | 16 May 23                            | Matthew                                | Lunch                            |                                             | No meal |
|                                                             |             | 15 May 23                            | Oscar                                  | Lunch time                       | Activate Windows                            | £2.40   |
|                                                             |             | 15 May 22                            | Matthew                                | Lungh                            | Go to Settings to activate Windo            | WE most |

Once the child's page has displayed, click the 'Clubs' option from the left-hand menu.

| Welcome,<br>Parent Demo (GATea02@outloo | k.com)      |                                                            |                                                |  |  |
|-----------------------------------------|-------------|------------------------------------------------------------|------------------------------------------------|--|--|
|                                         | (+)         | Oscar's page - Rowe Academy Demo Site (was Coastal School) |                                                |  |  |
| Oscar Matthew                           | Add a child | Payment items                                              |                                                |  |  |
| Home                                    | >           | ♥ Help and guidance                                        |                                                |  |  |
| Child's page                            | >           | Dinner money balance: £39.20                               |                                                |  |  |
| Child details                           | >           | School Lunch at Coastal Test School                        | £39.20 View                                    |  |  |
| Clubs                                   | >           | School dinners £2.40 meal.                                 |                                                |  |  |
| Book meals and places                   | +           |                                                            |                                                |  |  |
| View taken meals and menus              | >           | Breakfast Club<br>Balance: £0.00                           | £2.00 View                                     |  |  |
| PTA PaymentPage                         | >           | Breakfast club £2.00 a day                                 |                                                |  |  |
| Schoolcomms                             |             | OLD Afterschool Activity Clubs (Patterns)                  | £157.00 View                                   |  |  |
| Parents Evening                         |             | multi-rate manual attendance wraparound childcare          |                                                |  |  |
|                                         |             | OLD Morning Club ESS<br>Balance: £191.00                   | Activate Windows<br>Go to Settings to act Wiew |  |  |

## 1.2 Which Clubs can I book for my child?

You will now see the set of Clubs which are available to book for your child. We will go through each type of club in turn.

Some clubs will be visible for every child, such as Before School Club, After School Club and Holiday Club. The 3:15 Clubs are allocated to specific classes so will only appear to children within those classes. School Meals are only payable by Yellow and Blue Class children so will not appear for lower classes.

|                                                         | Mary's Clubs<br>Blackwell First School                |              |
|---------------------------------------------------------|-------------------------------------------------------|--------------|
| 3:15-4:00 Club - Spring - Tuesday - Choir (G, P, Y, B)  | Before School Club                                    | School Meals |
| £0.00                                                   | £0.00                                                 | £0.00        |
| View club                                               | View club                                             | View club    |
| 3:15-4:00 Club - Spring - Monday - Pick n Mix (P, Y, B) | 3:15-4:00 Club - Spring - Wednesday - EY French (N,R) | Holiday Club |
| £0.00                                                   | £0.00                                                 | £0.00        |
| View club                                               | View club                                             | View club    |
| After School Club                                       |                                                       |              |
| £0.00                                                   |                                                       |              |
| View club                                               |                                                       |              |

### 1.3 Club Balances

#### 1.3.1 £0 balance

The figure showing beneath each club title indicates the current balance for that club. If the value is £0 that indicates nothing is owing.

#### 1.3.2 Negative balance

A negative balance indicates a charge or booking has been made by the school. Charges are applied for late pick-ups from either After School Club or Holiday Club. These are applied at a rate of £10 for every 10 minutes delay in collecting a child.

Bookings can be made by the school if a child were to attend a club without a prior booking by a parent. For example, an unplanned attendance at BSC, ASC or Holiday Club. School Meal bookings will also be made by the school if a child from Yellow or Blue class takes a school meal which has not been paid for.

We do expect that parents will make bookings for unplanned attendance at a club or an unplanned meal being taken. These bookings must be made before midnight on the day of the unplanned event.

#### 1.3.3 Positive balance

A positive balance indicates that a BSC, ASC or Holiday Club session has been cancelled by a parent or refunded by the school due to non-attendance. 3:15 Clubs are payable for the whole term and no refunds are given for non-attendance.

If a school meal has been booked for a particular day, but a child was absent on that day, then a refund will be given. Parents should cancel any school meals for days that they know their child will be absent. The option to cancel is available up to midnight on the day for which the event has been booked.

School administrators will endeavour to review bookings for all clubs on a weekly basis to apply any refunds/charges or bookings necessary.

## 2 Support using the new system

As with any new system it may take some time to become familiar with how things work. We hope this guide will answer most of the common questions that may arise, but please use the following means to allow us to support you further:

- For technical support using the system and for general queries please call the office on 0121 4451622 or email <u>office@blackwell.worcs.sch.uk</u>
- For queries regarding charges or bookings made by the ASC Administrator to the BSC, ASC or Holiday Clubs, parents can use the <u>BSCASC@blackwell.worcs.sch.uk</u> email address.
- For queries regarding any School Meals bookings, please use the <u>office@blackwell.worcs.sch.uk</u> address or call the office on 0121 4451622.
- Parents do not need to call the office to make advance bookings for their child into any of the clubs. Simply complete the booking via the 'Clubs' menu within ParentPay.
- Parents of children who require additional adult support should still contact the office if they wish to book into any of the clubs, so that we can ensure sufficient staffing levels are in place.
- Where an unplanned attendance at ASC is required, parents should contact the office before 3pm so that there is a smooth transition for the child to ASC.

# 3 Making a Booking

## 3.1 3:15 Clubs

3:15 Clubs are open to specific classes; parents will only see clubs relevant to their child's class. This is indicated by the class letter in brackets following the club's name. Each 3:15 Club has its own calendar and booking system.

| Welcome,<br>Mary Hilton (mary.hilton@outlook.com) |                          |                                                            |                                                             | <del>ني</del>                                       |
|---------------------------------------------------|--------------------------|------------------------------------------------------------|-------------------------------------------------------------|-----------------------------------------------------|
| Mary Callum Add                                   | +)<br>a child            |                                                            | Mary's Clubs<br>Blackwell First School                      |                                                     |
| Home                                              | > 44                     | 3:15-4:00 Club - Spring - Tuesday - Choir (G, P, Y, B)     | 3:15-4:00 Club - Spring - Wednesday - EY French (N,R)       | Laster Holiday Club                                 |
| Child's page                                      | >                        | £0.00                                                      | £0.00                                                       | £0.00                                               |
| Child details                                     | >                        | View club                                                  | View club                                                   | View club                                           |
| View taken meals and menus                        | >                        | 3:15-4:00 Club - Spring - Wednesday - Pick n Mix (P, Y, B) | 3:15-4:00 - Spring - Friday - Nature Journaling - (G, P, Y, | 3:15-4:00 Club - Spring - Monday - Rugby Tots (R,G) |
| Clubs                                             | >                        | £0.00                                                      | E0.00                                                       | £0.00                                               |
| The nimbl pocket money                            | card                     | View club                                                  | View club                                                   | View dub                                            |
|                                                   | <i>7</i> , <sup>20</sup> | School Lunches<br>£0.00<br>View club                       |                                                             |                                                     |

To book a 3:15 Club, click the 'View club' button under the club heading for example '3:15–4:00 Club – Spring – Tuesday – Choir (G, P, Y, B).

This is a block booking of sessions for each Tuesday in the designated period. Click 'Book all sessions' to book all 13 sessions at a total cost of £88.27. The cut-off date for booking this club has been set at the Friday of Week 3.

| Welcome,<br>Mary Hilton (mary.h | hilton@outlook.co                                           | )           |                                                               |                               |                   |              |        |          | ۲                              |
|---------------------------------|-------------------------------------------------------------|-------------|---------------------------------------------------------------|-------------------------------|-------------------|--------------|--------|----------|--------------------------------|
|                                 |                                                             | +           | Mary's 3:15-4:00 Club - Spring - Tuesday - Choir (G, P, Y, B) |                               |                   |              |        |          |                                |
| Mary                            | Callum                                                      | Add a child | This club require                                             | s all sessions to be booked a | at the same time. |              |        |          |                                |
| Home                            | Home 3:15-4:00 Club - Spring - Tuesday - Choir (G, P, Y, B) |             |                                                               |                               |                   |              |        |          |                                |
| Child's page                    |                                                             | >           | Booking cut off e                                             | xpires on 24/01/2025 at 23    | :59.              |              |        |          |                                |
| Child details                   |                                                             | >           | The current balance is                                        | £0.00                         |                   |              |        | 13 s     | essions selected   Cost £88.27 |
| View taken meals a              | ind menus                                                   | >           | Тор ир                                                        |                               |                   | January 2025 |        |          |                                |
| Clubs                           |                                                             | >           | Monday                                                        | Tuesday                       | Wednesday         | Thursday     | Friday | Saturday | Sunday                         |
| The nimbl                       | pocket mo                                                   | ney card    |                                                               |                               | 1                 | 2            | 3      | 4        | 5                              |
| 44                              |                                                             |             | 6                                                             | 7<br>Selected                 | 8                 | 9            | 10     | 11       | 12                             |
| d a                             |                                                             |             | 13                                                            | 14<br>Selected                | 15                | 16           | 17     | 18       | 19                             |
| and F                           | and i                                                       |             |                                                               |                               |                   |              |        |          | Book all sessions              |

3:15 Clubs sessions are block-booked and paid for on a termly basis. The amount shown is the total cost of all the sessions for that term. The session dates are pre-defined. To book the club simply click the 'Book all sessions' button at the bottom of the screen.

| Mary's 3:15-4:00 Club - Spring - Tuesday - Choir (G, P, Y, B)  |                               |                    |                   |     |          |                             |  |  |  |  |
|----------------------------------------------------------------|-------------------------------|--------------------|-------------------|-----|----------|-----------------------------|--|--|--|--|
| This club requires all sessions to be booked at the same time. |                               |                    |                   |     |          |                             |  |  |  |  |
| 2.15 4.00 0                                                    | Jub Caring Tuesd              |                    | V D)              |     |          |                             |  |  |  |  |
| 5:15-4:00 C                                                    | nub - Spring - Tuesc          | lay - Choir (G, P, | , T, D)           |     |          |                             |  |  |  |  |
| Booking cu                                                     | t off expires on 24/01/2025 a | t 23:59.           |                   |     |          |                             |  |  |  |  |
| The current balar                                              | nce is £0.00                  | Co                 | onfirm booking    |     |          | 13 sessions selected   Cost |  |  |  |  |
| Тор ир                                                         |                               |                    | 13 session<br>£88 | .27 |          | 13 sessions selected   COST |  |  |  |  |
|                                                                |                               |                    | Con               | îrm |          |                             |  |  |  |  |
| Monday                                                         | Tuesday                       | Wednesd            |                   |     | Saturday | Sunday                      |  |  |  |  |
|                                                                |                               | 1                  | 2                 | 3   | 4        | 5                           |  |  |  |  |
|                                                                |                               |                    |                   |     |          |                             |  |  |  |  |
|                                                                |                               |                    |                   |     |          |                             |  |  |  |  |
| 6                                                              | 7<br>Selected                 | 8                  | 9                 | 10  | 11       | 12                          |  |  |  |  |
|                                                                |                               |                    |                   |     |          |                             |  |  |  |  |
|                                                                |                               |                    |                   |     |          |                             |  |  |  |  |
| 13                                                             | 14<br>Selected                | 15                 | 16                | 17  | 18       | 19                          |  |  |  |  |
|                                                                |                               |                    |                   |     |          |                             |  |  |  |  |
|                                                                |                               |                    |                   |     |          | Book all ses                |  |  |  |  |
|                                                                |                               |                    |                   |     |          |                             |  |  |  |  |

Click 'Confirm' to proceed to the payment page. There is a 15-minute window for payment to be made to secure your child's place on the club.

Parents can add multiple bookings from one or more children to their basket but must complete the payment within the 15 minutes since the first item was added to the basket.

See the <u>Payment</u> section for the payment procedure.

## 3.2 Before School Club

From the 'Clubs' menu, click 'View Club' under the 'Before School Club' heading. The calendar for the Before School Club will display the dates available for booking. Select each date that you wish to book by clicking on it. Selected dates will display with an orange-coloured background. Clicking the weekday name e.g. 'Monday', will select every Monday session for the whole of the booking period. To remove any Mondays not required simply click the date and it will be de-selected.

The top right corner of the screen will show the number of sessions selected and the total cost. When you are finished, click 'Book selected sessions'.

Parents may book a Before School Club session up to 11:59pm on the day of attendance – to facilitate a late booking. But we would prefer all Before School Club sessions to be booked no later than 3pm the day before.

| Mary             | Callum    | Add a child | Before School C                                 | lub                                         |                                               |                                    |                                               |          |                                   |  |  |
|------------------|-----------|-------------|-------------------------------------------------|---------------------------------------------|-----------------------------------------------|------------------------------------|-----------------------------------------------|----------|-----------------------------------|--|--|
| Home             |           | >           | Booking cut off expires the day of the session. |                                             |                                               |                                    |                                               |          |                                   |  |  |
| Child's page     |           | >           | The current balance is                          | £0.00                                       |                                               |                                    |                                               |          | 3 sessions selected   Cost £20.10 |  |  |
| Child details    |           | >           | Тор ир                                          | Top up Select all Unselect all January 2025 |                                               |                                    |                                               |          |                                   |  |  |
| View taken meals | and menus | >           | Monday                                          | Tuesday                                     | Wednesday                                     | Thursday                           | Friday                                        | Saturday | Sunday                            |  |  |
| Clubs            |           | >           |                                                 |                                             | 1                                             | 2                                  | 3                                             | 4        | 5                                 |  |  |
| The nimbl        | pocket m  | oney card   | 6<br>Available<br>Click to select               | 7<br>Available<br>Click to select           | 8<br>Available<br>Click to select             | 9<br>Available<br>Click to select  | 10<br>Available<br>Click to select            | 11       | 12                                |  |  |
|                  |           | 475         | 13<br>Selected<br>Before School Club<br>£6.70   | 14<br>Available<br>Click to select          | 15<br>Selected<br>Before School Club<br>£6.70 | 16<br>Available<br>Click to select | 17<br>Selected<br>Before School Club<br>£6.70 | 18       | 19                                |  |  |
|                  |           |             | 20<br>Available<br>Click to select              | 21<br>Available<br>Click to select          | 22<br>Available<br>Click to select            | 23<br>Available<br>Click to select | 24<br>Available<br>Click to select            | 25       | 26                                |  |  |
|                  | 1         | gm          | 27<br>Available<br>Click to select              | 28<br>Available<br>Click to select          | 29<br>Available<br>Click to select            | 30<br>Available<br>Click to select | 31<br>Available<br>Click to select            |          |                                   |  |  |
|                  | ot starts |             |                                                 |                                             |                                               |                                    |                                               |          | Book selected sessions            |  |  |
|                  |           |             |                                                 |                                             |                                               |                                    |                                               |          |                                   |  |  |

| Before School Clu                                   | ıb                                            |                                         |                                                                                                    |                                                        |          |                                   |
|-----------------------------------------------------|-----------------------------------------------|-----------------------------------------|----------------------------------------------------------------------------------------------------|--------------------------------------------------------|----------|-----------------------------------|
| Booking cut off ex                                  | pires the day of the session                  |                                         |                                                                                                    |                                                        |          |                                   |
| The current balance is £                            | 0.00                                          |                                         |                                                                                                    |                                                        |          | 4 sessions selected   Cost £26.80 |
|                                                     |                                               |                                         | January 2025                                                                                                    | ;                                                      |          | Select all Unselect all           |
| Monday                                              | Tuesday                                       | Wednesd                                 | •                                                                                                    |                                                        | Saturday | Sunday                            |
|                                                     |                                               | 1 Confir                                | m booking                                                                                                    |                                                        | 4        | 5                                 |
|                                                     |                                               | Se<br>mi                                | essions will not be booked until a p<br>ade. If your place is still available :<br>t off is in the future, once you click | ayment has been<br>and the booking<br>k 'Confirm' your |          |                                   |
| 6<br><b>Selected</b><br>Before School Club<br>£6.70 |                                               | 8 be<br>Available re<br>Click to se for | oking cut off, whichever is sooner.<br>ceived in that time, your place will<br>r others to book.<br>4 sessions selected   | If no payment is<br>be made available                  | 11       | 12                                |
| 13<br>Available<br>Click to select                  | 14<br>Selected<br>Before School Club<br>£6.70 | 15<br>Available<br>Click to se          | Confirm                                                                                                    |                                                        | 18       | 19                                |
| 20<br>Available<br>Click to select                  | 21<br>Selected<br>Before School Club<br>£6.70 | 22<br>Available<br>Click to select      | 23<br>Available<br>Click to select                                                                                        | 24<br>Available<br>Click to select                     | 25       | 26                                |
| 27<br>Available<br>Click to select                  | 28<br>Available<br>Click to select            | 29<br>Available<br>Click to select      | 30<br>Available<br>Click to select                                                                                        | 31<br>Available<br>Click to select                     |          |                                   |
|                                                     |                                               |                                         |                                                                                                    |                                                        |          | Book selected sessions            |

Then click 'Confirm' to proceed to the payments page.

|   |                             |        |            |      |        |                               | 0_            |
|---|-----------------------------|--------|------------|------|--------|-------------------------------|---------------|
|   |                             | Basket |            |      |        | Order                         | summary       |
|   | Item                        |        | Total cost | Edit | Remove | Items:                        | £26.80        |
| > | Mary - Before School Club 👔 |        | £26.80     |      | â      | Total:                        | £26.80        |
|   | •                           |        |            |      |        | Pay by Parent Account credit: | -£0.00        |
| > |                             |        |            |      |        | Amount to pay:                | £26.80        |
| F |                             |        |            |      |        |                               |               |
|   |                             |        |            |      |        | Proceed                       | d to checkout |
|   |                             |        |            |      |        | Contin                        | ue shopping   |

There is a 15-minute window for payment to be made to secure your child's place on the club.

Parents can add multiple bookings from one or more children to their basket but must complete the payment within the 15 minutes since the first item was added to the basket.

See the <u>Payment</u> section for the payment procedure.

## 3.3 After School Club

From the 'Clubs' menu, click 'View Club' under the 'After School Club' heading. The calendar for the After School Club will display the dates available for booking.

The After School Club sessions differ from the Before School Club sessions in that parents have a choice of time slots to book. These time slots are defined as booking options.

Select the date that you wish to book by clicking on it. A window will pop up prompting you to select a booking option. In our case the options will be the After School Club time slots:

- 3:15pm-4:30pm
- 3:15pm-6pm
- 4pm-4:30pm
- 4:00pm-6pm

If your child will attend a 3:15 club on a particular day, please ensure that you select either of the last two options (which commence at 4:00pm) when booking ASC for that day. These are discounted to account for the 3:15 Club. Please make sure you select the correct pick-up time. As with the current system, late pick-up charges will be applied by the ASC Administrator.

| After School Club                         |                                    |                                    |                                                                         |                                |                              |          |                                   |  |  |
|-------------------------------------------|------------------------------------|------------------------------------|-------------------------------------------------------------------------|--------------------------------|------------------------------|----------|-----------------------------------|--|--|
| Booking cut off ex                        | pires the day of the session.      |                                    |                                                                         |                                |                              |          |                                   |  |  |
| The current balance is £                  | 0.00                               |                                    |                                                                         |                                |                              |          | 3 sessions selected   Cost £30.60 |  |  |
|                                           |                                    |                                    |                                                                         | January 2025                   |                              |          | Select all Unselect all           |  |  |
| Monday                                    | Tuesday                            | Wednesda                           | у                                                                       | Thursday                       | Friday                       | Saturday | Sunday                            |  |  |
|                                           |                                    | 1                                  | Select be                                                               | ooking choice:                 |                              | 4        | 5                                 |  |  |
| 6<br>Available<br>Click to select         | 7<br>Available<br>Click to select  | 8<br>Available<br>Click to se      | <ul> <li>3:15pm-6:0<br/>£18.70</li> <li>4:00pm-4:3<br/>£3.40</li> </ul> | 00pm<br>80pm (after 3:15 Club) |                              | 11       | 12                                |  |  |
| 13<br>Selected<br>3:15pm-6:00pm<br>£18.70 |                                    | 15<br>Selected<br>3:15pm-<br>£8.50 | ○ 4:00pm-6:0<br>£13.60                                                  | 00pm (after 3:!5 Club)<br>ОК   |                              | 18       | 19                                |  |  |
| 20<br>Available<br>Click to select        | 21<br>Available<br>Click to select | 22<br>Available<br>Click to sele   | ect                                                                     | Available<br>Click to select   | Available<br>Click to select | 25       | 26                                |  |  |
| 27<br>Available<br>Click to select        | 28<br>Available<br>Click to select | 29<br>Available<br>Click to sele   | e Available Available<br>elect Click to select Click to select          |                                |                              |          |                                   |  |  |
|                                           |                                    |                                    |                                                                         | February 2025                  | ;                            |          |                                   |  |  |
|                                           |                                    |                                    |                                                                         |                                |                              |          | Book selected sessions            |  |  |
|                                           |                                    |                                    |                                                                         |                                | 1                            | -        | -                                 |  |  |

Select the timeslot you require and Click 'OK'.

Continue selecting the dates that you wish to book along with the relevant booking option.

Selected dates will display with an orange-coloured background and will also show the selected booking option and price. To remove a selected session simply click the date and it will be deselected.

Parents may book an After School Club session up to 11:59pm on the day of attendance – to facilitate a late booking. If your child does attend an unplanned ASC session, we do ask that you kindly book and pay for that session before midnight that day.

| After School Club                                |                                                        |                                                 |                                    |                                                         |          |                                |  |  |  |  |  |
|--------------------------------------------------|--------------------------------------------------------|-------------------------------------------------|------------------------------------|---------------------------------------------------------|----------|--------------------------------|--|--|--|--|--|
| Booking cut off ex                               | Booking cut off expires the day of the session.        |                                                 |                                    |                                                         |          |                                |  |  |  |  |  |
| The current balance is £                         | E0.00                                                  |                                                 |                                    |                                                         | 4 s      | essions selected   Cost £44.20 |  |  |  |  |  |
| Тор ир                                           |                                                        |                                                 | January 2025                       |                                                         |          | Select all Unselect all        |  |  |  |  |  |
| Monday                                           | Tuesday                                                | Wednesday                                       | Thursday                           | Friday                                                  | Saturday | Sunday                         |  |  |  |  |  |
|                                                  |                                                        | 1                                               | 2                                  | 3                                                       | 4        | 5                              |  |  |  |  |  |
| 6<br>Available<br>Click to select                | 7<br>Available<br>Click to select                      | 8<br>Available<br>Click to select               | 9<br>Available<br>Click to select  | 10<br>Available<br>Click to select                      | 11       | 12                             |  |  |  |  |  |
| 13<br><b>Selected</b><br>3:15pm-6:00pm<br>£18.70 | 14<br><b>Selected</b><br>4:00pm-4:30pm (after<br>£3.40 | 15<br><b>Selected</b><br>3:15pm-4:30pm<br>£8.50 | 16<br>Available<br>Click to select | 17<br><b>Selected</b><br>4:00pm-6:00pm (after<br>£13.60 | 18       | 19                             |  |  |  |  |  |
| 20<br>Available<br>Click to select               | 21<br>Available<br>Click to select                     | 22<br>Available<br>Click to select              | 23<br>Available<br>Click to select | 24<br>Available<br>Click to select                      | 25       | 26                             |  |  |  |  |  |
| 27<br>Available<br>Click to select               | 28<br>Available<br>Click to select                     | 29<br>Available<br>Click to select              | 30<br>Available<br>Click to select | 31<br>Available<br>Click to select                      |          |                                |  |  |  |  |  |
|                                                  |                                                        |                                                 | February 2025                      |                                                         |          | Book selected sessions         |  |  |  |  |  |

The number of sessions selected and the total cost is displayed in the top right-hand corner of the screen. When you have finished selecting dates and booking options, please click 'Book selected sessions'.

Parents are advised they have 15 minutes to confirm the booking. The price and the number of sessions they have selected are displayed again. To escape from this window without confirming the bookings click anywhere on the screen.

| After School Club<br>Booking cut off ex          | D Repires the day of the session.                      |                                            |                                       |                                                                                                    |                                                                             |      |          |          |                            |                              |
|--------------------------------------------------|--------------------------------------------------------|--------------------------------------------|---------------------------------------|----------------------------------------------------------------------------------------------------|-----------------------------------------------------------------------------|------|----------|----------|----------------------------|------------------------------|
| The current balance is a Top up                  | £0.00                                                  |                                            | Confirm                               | <b>booking</b>                                                                                                    | a payment has been                                                          |      |          | 4 sessio | ons selected  <br>ct all U | l Cost £44.2<br>Jnselect all |
| Monday                                           | Tuesday                                                | Wednesd                                    | made.<br>cut of                       | If your place is still availab<br>f is in the future, once you o                                                                  | ole and the booking<br>click 'Confirm' your                                 |      | Saturday | Sur      | nday                       |                              |
|                                                  |                                                        | 1                                          | sessio<br>bookir<br>receiv<br>for otl | ns are reserved for 15 minu<br>ng cut off, whichever is soor<br>ed in that time, your place<br>hers to book.<br>4 sessions select | utes or until the<br>ner. If no payment is<br>will be made available<br>red |      | 4        | 5        |                            |                              |
| 6<br>Available<br>Click to select                | 7<br>Available<br>Click to select                      | 8<br>Available<br>Click to se              |                                       | £44.20<br>Confirm                                                                                                    |                                                                             |      | 11       | 12       |                            |                              |
| 13<br><b>Selected</b><br>3:15pm-6:00pm<br>£18.70 | 14<br><b>Selected</b><br>4:00pm-4:30pm (after<br>£3.40 | 15<br><b>Selected</b><br>3:15pm-4<br>£8.50 | :30pm                                 | 16<br>Available<br>Click to select                                                                                                | 17<br><b>Selected</b><br>4:00pm-6:00pm (a<br>£13.60                         | fter | 18       | 19       |                            |                              |
| 20<br>Available<br>Click to select               | 21<br>Available<br>Click to select                     | 22<br>Available<br>Click to sele           | ect                                   | 23<br>Available<br>Click to select                                                                                                | 24<br>Available<br>Click to select                                          |      | 25       | 26       |                            |                              |
|                                                  |                                                        |                                            |                                       |                                                                                                    |                                                                             |      |          | (        | Book selecte               | ed sessions                  |

Click 'Confirm' to display the payment screen. See the <u>Payment</u> section for the payment procedure.

## 3.4 Holiday Club

From the 'Clubs' menu, click 'View Club' under the 'Holiday Club' heading. The calendar for the Holiday Club will display the dates available for booking.

The Easter holiday club for 2025 will run for 4 days during the first week of the holidays from Monday 14<sup>th</sup> to Thursday 17<sup>th</sup> April.

The Summer Holiday club for 2025 will run for the first week of the holidays (21<sup>st</sup>-25<sup>th</sup> July) and from Tuesday 26<sup>th</sup> to Friday 29<sup>th</sup> August during the final week of the holidays.

| Booking cu                         | ut off expires the day o           | of the session.                    |                                    |        |          |                            |
|------------------------------------|------------------------------------|------------------------------------|------------------------------------|--------|----------|----------------------------|
| he current bala                    | nce is £0.00                       |                                    |                                    |        | (        | ) sessions selected   Cost |
| Тор ир                             |                                    |                                    |                                    | _      | l        | Select all Unselect        |
|                                    |                                    |                                    | April 202                          | 25     |          |                            |
| Monday                             | Tuesday                            | Wednesday                          | Thursday                           | Friday | Saturday | Sunday                     |
|                                    | 1                                  | 2                                  | 3                                  | 4      | 5        | 6                          |
| 7                                  | 8                                  | 9                                  | 10                                 | 11     | 12       | 13                         |
| 14<br>Available<br>Click to select | 15<br>Available<br>Click to select | 16<br>Available<br>Click to select | 17<br>Available<br>Click to select | 18     | 19       | 20                         |
| 21                                 | 22                                 | 23                                 | 24                                 | 25     | 26       | 27                         |

Select each date that you wish to book by clicking on it. Parents have two options to choose from when booking a place for their child:

- Full day
- Half day (up to 5 hours)

It is school policy that late pickups will incur a charge of £10 per 10-minute interval up to 30 minutes. Pickups later than 30 minutes overdue for a half day booking, will mean the full day charge of £35 will be applied.

Any late pickup charges will be applied to the Holiday Club account for the child/ren in question by the ASC administrator. These charges will show as a negative balance on the account and parents will be required to make payment to return the balance to £0.

| Holiday Club                       |                                    |                                    |                                                  |        |          |                                |
|------------------------------------|------------------------------------|------------------------------------|--------------------------------------------------|--------|----------|--------------------------------|
| Booking cut off exp                | ires the day of the session.       |                                    |                                                  |        |          |                                |
| The current balance is £0          | 0.00                               |                                    |                                                  |        | 0        | sessions selected   Cost £0.00 |
| Top up                             |                                    |                                    | April 2025                                       |        | •        | Select all Unselect all        |
| Monday                             | Tuesday                            | Wednesday                          | Thursday                                         | Friday | Saturday | Sunday                         |
|                                    | 1                                  | 2<br>Selec<br>Half 1               | <b>ct booking choice:</b><br>Day - up to 5 hours |        | 5        | 6                              |
| 7                                  | 8                                  | 9 O Full C<br>£35.0                | Day 8am to 5pm<br>DO                             | .      | 12       | 13                             |
| 14<br>Available<br>Click to select | 15<br>Available<br>Click to select | 16<br>Available<br>Click to select | Click to select                                  |        | 19       | 20                             |
| 21                                 | 22                                 | 23                                 | 24                                               | 25     | 26       | 27                             |
| 28                                 | 29                                 | 30                                 |                                                  |        |          |                                |
|                                    |                                    |                                    |                                                  |        |          | Book selected sessions         |

Select the required booking option, then click 'OK'.

Selected dates will display with an orange-coloured background and will also show the selected booking option and price. To remove a selected session simply click the date and it will be deselected.

| Holiday Club                                                |                                                             |                                                             |                                                        |        |          |                                |
|-------------------------------------------------------------|-------------------------------------------------------------|-------------------------------------------------------------|--------------------------------------------------------|--------|----------|--------------------------------|
| Booking cut off exp                                         | ires the day of the session.                                |                                                             |                                                        |        |          |                                |
| The current balance is £0                                   | 0.00                                                        |                                                             |                                                        |        | 4 s      | essions selected   Cost £87.50 |
|                                                             |                                                             |                                                             | April 2025                                             |        |          | Select all Unselect all        |
| Monday                                                      | Tuesday                                                     | Wednesday                                                   | Thursday                                               | Friday | Saturday | Sunday                         |
|                                                             | 1                                                           | 2                                                           | 3                                                      | 4      | 5        | 6                              |
| 7                                                           | 8                                                           | 9                                                           | 10                                                     | 11     | 12       | 13                             |
| 14<br><b>Selected</b><br>Half Day - up to 5 hours<br>£17.50 | 15<br><b>Selected</b><br>Half Day - up to 5 hours<br>£17.50 | 16<br><b>Selected</b><br>Half Day - up to 5 hours<br>£17.50 | 17<br><b>Selected</b><br>Full Day 8am to 5pm<br>£35.00 | 18     | 19       | 20                             |
| 21                                                          | 22                                                          | 23                                                          | 24                                                     | 25     | 26       | 27                             |
|                                                             |                                                             |                                                             |                                                        |        |          | Book selected sessions         |

The top right corner of the screen will show the number of sessions selected and the total cost. When you are finished, click 'Book selected sessions'.

Parents may book a Holiday Club session up to 11:59pm on the day of attendance – to facilitate a late booking. But we would prefer all Holiday Club sessions to be booked no later than 3pm on the last day of the preceding term.

## 3.5 School Meals

From the 'Clubs' menu, click 'View Club' under the 'School Meals' heading. This will only be visible to children in Yellow and Blue classes.

As the school meals menu changes every half term, the calendar will display the dates available for booking over the corresponding half term. When the next menu is published, the following half-term sessions will be released for booking.

| School Meals                       |                                    |                                    |                                    |                                    |          |                                  |
|------------------------------------|------------------------------------|------------------------------------|------------------------------------|------------------------------------|----------|----------------------------------|
| Booking cut o                      | ff expires the day of the se       | ession.                            |                                    |                                    |          |                                  |
| The current balance                | e is £0.00                         |                                    |                                    |                                    |          | 0 sessions selected   Cost £0.00 |
| Тор ир                             |                                    |                                    |                                    |                                    |          | Select all Unselect all          |
|                                    |                                    |                                    | January 2                          | 025                                |          |                                  |
| Monday                             | Tuesday                            | Wednesday                          | Thursday                           | Friday                             | Saturday | Sunday                           |
|                                    |                                    | 1                                  | 2                                  | 3                                  | 4        | 5                                |
| 6<br>Available<br>Click to select  | 7<br>Available<br>Click to select  | 8<br>Available<br>Click to select  | 9<br>Available<br>Click to select  | 10<br>Available<br>Click to select | 11       | 12                               |
| 13<br>Available<br>Click to select | 14<br>Available<br>Click to select | 15<br>Available<br>Click to select | 16<br>Available<br>Click to select | 17<br>Available<br>Click to select | 18       | 19                               |
| 20<br>Available<br>Click to select | 21<br>Available<br>Click to select | 22<br>Available<br>Click to select | 23<br>Available<br>Click to select | 24<br>Available<br>Click to select | 25       | 26                               |
| 27<br>Available<br>Click to select | 28<br>Available<br>Click to select | 29<br>Available<br>Click to select | 30<br>Available<br>Click to select | 31<br>Available<br>Click to select |          |                                  |
|                                    |                                    |                                    | February 2                         | 2025                               |          |                                  |
|                                    |                                    |                                    |                                    |                                    |          | Book selected sessions           |

Select each date that you wish to book by clicking on it. Selected dates will display with an orangecoloured background. Clicking the weekday name e.g. 'Monday', will select every Monday session for the whole of the booking period.

Should you wish to book a meal for every day of the half term, simply click the 'Select all' button at the top right of the screen.

| School Meals                                   |                                                |                                                |                                         |                                         |          |                                   |
|------------------------------------------------|------------------------------------------------|------------------------------------------------|-----------------------------------------|-----------------------------------------|----------|-----------------------------------|
| Booking cut o                                  | ff expires the day of the se                   | ssion.                                         |                                         |                                         |          |                                   |
| The current balance                            | e is £0.00                                     |                                                |                                         |                                         |          | 8 sessions selected   Cost £21.20 |
|                                                |                                                |                                                | January 20                              | 25                                      |          | Select all Unselect all           |
| Monday                                         | Tuesday                                        | Wednesday                                      | Thursday                                | Friday                                  | Saturday | Sunday                            |
|                                                |                                                | 1                                              | 2                                       | 3                                       | 4        | 5                                 |
| 6<br>Available<br>Click to select              | 7<br>Available<br>Click to select              | 8<br>Available<br>Click to select              | 9<br>Available<br>Click to select       | 10<br>Available<br>Click to select      | 11       | 12                                |
| 13<br><b>Selected</b><br>School Lunch<br>£2.65 | 14<br>Selected<br>School Lunch<br>£2.65        | 15<br><b>Selected</b><br>School Lunch<br>£2.65 | 16<br>Available<br>Click to select      | 17<br>Available<br>Click to select      | 18       | 19                                |
| 20<br>Available<br>Click to select             | 21<br>Selected<br>School Lunch<br>£2.65        | 22<br>Selected<br>School Lunch<br>£2.65        | 23<br>Selected<br>School Lunch<br>£2.65 | 24<br>Available<br>Click to select      | 25       | 26                                |
| 27<br>Available<br>Click to select             | 28<br><b>Selected</b><br>School Lunch<br>£2.65 | 29<br>Available<br>Click to select             | 30<br>Available<br>Click to select      | 31<br>Selected<br>School Lunch<br>£2.65 |          |                                   |
|                                                |                                                |                                                | February 20                             | )25                                     |          |                                   |
|                                                |                                                |                                                |                                         |                                         |          | Book selected sessions            |
|                                                |                                                |                                                |                                         |                                         |          |                                   |

To remove any days not required simply click the date and it will be de-selected.

The top right corner of the screen will show the number of sessions selected and the total cost. When you have selected all of the dates that you wish to book in this instance, click 'Book selected sessions'.

| School Meals                            |                                         |                                         |                                                                                                    |                                                                                                    |          |                                   |
|-----------------------------------------|-----------------------------------------|-----------------------------------------|----------------------------------------------------------------------------------------------------|----------------------------------------------------------------------------------------------------|----------|-----------------------------------|
| Booking cut off                         | expires the day of the se               | ssion.                                  |                                                                                                    |                                                                                                    |          |                                   |
| The current balance is                  | 5 £0.00                                 |                                         |                                                                                                    |                                                                                                    |          | 8 sessions selected   Cost £21.20 |
| Тор ир                                  |                                         |                                         |                                                                                                    |                                                                                                    |          | Select all Unselect all           |
|                                         |                                         |                                         | January 20                                                                                                    | 025                                                                                                 |          |                                   |
| Monday                                  | Tuesday                                 | Wednesday                               | Thursday                                                                                                    | Friday                                                                                              | Saturday | Sunday                            |
|                                         |                                         | 1<br>Co                                 | nfirm booking<br>Sessions will not be booked un                                                                                                    | til a payment has been                                                                              | 4        | 5                                 |
| 6<br>Available<br>Click to select       | 7<br>Available<br>Click to select       | 8<br>Available<br>Click to se           | that if your place is suit avail<br>cut off is in the future, once yo<br>sessions are reserved for 15 m<br>booking cut off, whichever is so<br>received in that time, your plac<br>for others to book. | ucite in the booking<br>inutes or until the<br>poner. If no payment is<br>pe will be made available | 11       | 12                                |
| 13<br>Selected<br>School Lunch<br>£2.65 |                                         | 15<br>Selected<br>School Lu<br>£2.65    | 8 sessions sele<br>£21.20<br>Confirm                                                                                                    | ected                                                                                               | 18       | 19                                |
| 20<br>Available<br>Click to select      | 21<br>Selected<br>School Lunch<br>£2.65 | 22<br>Selected<br>School Lunch<br>£2.65 | 23<br><b>Selected</b><br>School Lunch<br>£2.65                                                                                                    | 24<br>Available<br>Click to select                                                                  | 25       | 26                                |
| 27<br>Available<br>Click to select      | 28<br>Selected<br>School Lunch<br>£2.65 | 29<br>Available<br>Click to select      | 30<br>Available<br>Click to select                                                                                                    | 31<br>Selected<br>School Lunch<br>£2.65                                                             |          |                                   |
|                                         |                                         |                                         | February 2                                                                                                    | 025                                                                                                 |          |                                   |
|                                         |                                         |                                         |                                                                                                    |                                                                                                    |          | Book selected sessions            |
|                                         |                                         |                                         |                                                                                                    |                                                                                                    |          |                                   |

| Basket                                 |                                | Order summary       |                  |
|----------------------------------------|--------------------------------|---------------------|------------------|
| Item<br>Mary - Club - School Lunches 🚺 | Total costEditRemove£21.20Imit | Items:<br>Total:    | £21.20<br>£21.20 |
|                                        |                                | Amount to pay:      | -£0.00           |
|                                        |                                | Proceed to checkout |                  |
|                                        |                                | Continue shopping   |                  |
|                                        |                                |                     |                  |
|                                        | Order summary                  |                     |                  |
| Items:                                 |                                |                     | £21.20           |
| Pay by Parent Account credit:          |                                |                     | -£0.00           |
| Left to pay:                           |                                |                     | £21.20           |
|                                        | Payment method                 |                     |                  |
|                                        | Pay by One-click payme         | ents                |                  |
|                                        | Other payment metho            | bd                  |                  |
|                                        | <u>Cancel</u>                  |                     |                  |

Parents may book a School Meal up to 11:59pm on the day of attendance – to facilitate an occasional late booking. But we would kindly ask that all School Meals are booked no later than 12pm the day before the meal is to be taken.

# 5 Payment

Parents may choose to make payment by debit or credit card or by using the 'One-click payment' option.

| Order summary             |                                                                             |
|---------------------------|-----------------------------------------------------------------------------|
|                           | £21.2                                                                       |
|                           | -£0.0                                                                       |
|                           | £21.2                                                                       |
| Pay by One-click payments |                                                                             |
| Other payment method      |                                                                             |
|                           |                                                                             |
|                           | Order summary Payment method Pay by One-click payments Other payment method |

## 5.1 Debit/credit card payments

Select 'Other payment method' to pay by debit or credit card. Following a debit or credit card payment the transactions are completed immediately and the status of the payment item will be 'Paid'.

| Secure checkout                                                                       |
|---------------------------------------------------------------------------------------|
| Your payment information                                                              |
|                                                                                       |
| Card number                                                                           |
| Cardholder name                                                                       |
| Expiry date                                                                           |
| Why we need this information                                                          |
| Remember card details (optional)<br>Card nickname                                     |
| <ul> <li>I consent to ParentPay remembering my card details for future use</li> </ul> |
| Review payment                                                                        |

## 5.2 One-click payment option

This method of payment sets up a link between the ParentPay account and the payer's bank account. On first use, the payer enters their bank account details and gives permission for a direct debit to be set up. This initial process can take up to 10 days to complete.

Each time the payer selects 'One-click payment' to purchase an item, an instruction is sent to the payer's bank account to retrieve the funds.

Each transaction can take up to 3 days to complete and until the funds have been received by ParentPay, the status of the payment item within ParentPay will be 'Pending'. If there are insufficient funds within the bank account, then the payment will fail and the status of the payment will be 'Failed payment'. Parents will need to ensure that funds are available and make a new payment to cover the item.

| Bank accounts                                                                                                    |
|----------------------------------------------------------------------------------------------------|
| Connect your bank to pay by One-click payments                                                                                                    |
| One-click payments use a Direct Debit from your bank account to pay for one-off transactions when you tell us.<br>Direct Debit is simply how we securely connect to your bank.<br>It's faster than remembering card details.                                                                                     |
| Account holder's names:                                                                                                    |
| Account number:                                                                                                    |
| Sort code:                                                                                                    |
| □ I confirm that I am the account holder and the only person required to authorise debits on this account.                                                                                                    |
| Back                                                                                                    |
| ParentPay Limited<br>The Exchange, Express Park, Bridgewater, Somerset, TA6 4RR<br>The details of your Direct Debit Instruction will be confirmed to you within 3 working days or no later than 10 working days before the first collection.<br>Your payments are protected by the <u>Direct Debit Guarantee</u> |

<u>Click here</u> for further details about paying using the 'One-click payment' option.

#### One-click payment FAQ

#### 5.3 15 Minute Payment Window

Payment must be completed within 15 minutes for each individual club booking. Dates selected are reserved and become bookings once payment has been made.

It is advisable to have identified in advance the dates you wish to book for each club to ensure the booking process can be completed within 15 minutes.

This is most relevant to the bookings for the After School Club, as for each date selected you must also select a booking option.

If you add several bookings to your basket, for example a School Meals, a BSC and an ASC booking, then the payment must be completed within 15 minutes of the first item being added to your basket. You can choose to checkout each club booking separately to allow 15 minutes for each if you wish.

If during the payment process you see one of the items appear greyed out, with the blue information symbol beside it and clicking the symbol reveals the wording 'Reserved session(s) has expired', then the system is telling you that the 15-minute payment window has passed for that item and it will need to be re-booked.

|                 |                                 | Basket     |      |        | Order summ                    | nary   |
|-----------------|---------------------------------|------------|------|--------|-------------------------------|--------|
| Item            | Reserved session(s) has expired | Total cost | Edit | Remove | Items:                        | £12    |
| Mary - Club - S | School Lunches 🚹                |            |      | â      | Total:                        | £120   |
| Mary - Club - H | Holiday Club                    | £105.00    | /    | â      | Pay by Parent Account credit: | -£0    |
| ,               |                                 |            |      |        | Amount to pay:                | £120   |
|                 |                                 |            |      |        |                               |        |
|                 |                                 |            |      |        | Proceed to che                | eckout |
|                 |                                 |            |      |        | Continue shore                | oping  |

In which case, you will need to remove that item from your basket to complete the payment process for the remaining bookings. Then you will need to go back to the Club in question, re-select the dates to be booked and complete a separate payment process for that booking.

| ommunication Profile  | A bo                                          | oking reservation has expired         |          |           |                         |                     | Logout 🕒 |
|-----------------------|-----------------------------------------------|---------------------------------------|----------|-----------|-------------------------|---------------------|----------|
|                       | A reservation in the basket has reservations. | expired. To proceed with payment plea | se remov | e expired |                         |                     | 2_       |
|                       |                                               |                                       |          | Ok        |                         | Order summary       |          |
| Item                  |                                               | Total cost                            | Edit     | Remove    | Items:                  |                     | £126.20  |
|                       | unches 🚯                                      |                                       |          | â         | Total:                  |                     | £126.20  |
| Mary - Club - Holiday | Club                                          | £105.00                               | 1        | Ê         | Pay by Parent Account c | redit:              | -£0.00   |
|                       |                                               |                                       |          | -         | Amount to pay:          |                     | £126.20  |
|                       |                                               |                                       |          |           |                         |                     |          |
|                       |                                               |                                       |          |           |                         | Proceed to checkout |          |
|                       |                                               |                                       |          |           |                         | Continue shopping   |          |

# 6 Viewing, amending or cancelling existing bookings

### 6.1 Before School Club

#### 6.1.1 Cancelling a session

Before School Club sessions may be cancelled any time up to midnight on the day of each session.

Open the calendar for the Before School Club for the child in question. The previously booked sessions will display with a green background. Select the date to be cancelled.

| Before School Clu                           | b                            |                                    |                                                                                                    |                                    |                                    |          |                                                           |
|---------------------------------------------|------------------------------|------------------------------------|----------------------------------------------------------------------------------------------------|------------------------------------|------------------------------------|----------|-----------------------------------------------------------|
| Booking cut off exp                         | ires the day of the session. |                                    |                                                                                                    |                                    |                                    |          |                                                           |
| The current balance is -£42.30              |                              |                                    | Cancel booking<br>This will remove Mary Hilton's from Monday 06 January session<br>for Before School Club. A credit will be applied to reverse the |                                    |                                    | 0        | sessions selected   Cost £0.00<br>Select all Unselect all |
| Monday                                      | Tuesday                      | Wednesd                            | charge that was                                                                                                    | s generateu when the session w     | as booked.                         | Saturday | Sunday                                                    |
|                                             |                              | 1                                  | Are you sure yo                                                                                                    | es                                 | No                                 | 4        | 5                                                         |
| 6<br>Booked<br>Before School Club<br>£7.05  |                              | 8<br>Available<br>Click to select  |                                                                                                    | 9<br>Available<br>Click to select  | 10<br>Available<br>Click to select | 11       | 12                                                        |
| 13<br>Booked<br>Before School Club<br>£7.05 |                              | 15<br>Available<br>Click to select |                                                                                                    | 16<br>Available<br>Click to select | 17<br>Available<br>Click to select | 18       | 19                                                        |
| 20<br>Booked                                |                              | 22<br>Available                    |                                                                                                    | 23<br>Available                    | 24<br>Available                    | 25       | 26                                                        |
|                                             |                              |                                    |                                                                                                    |                                    |                                    |          | Book selected sessions                                    |

Click 'Yes' to proceed with the cancellation of this booking. A refund for the booking will be made to the Before School Club balance for this child.

## 6.2 After School Club

Parents can return to the After School Club calendar to view confirmed bookings at any time. Individual sessions may be cancelled or amended at any time up to midnight on the day of each session. If booking choices are updated, for example, to change a 4:30pm pickup to a 6pm pickup, the system will automatically cancel the original choice and payment and re-book with the new option and charges. For cancellations, the system will automatically refund the session price to the Club balance for that child.

#### 6.2.1 Amending an existing session

Click 'View Club' to display the After School Club calendar. Any existing bookings you have made will appear in green, and the word 'Booked' will appear together with the booking choice you have made e.g. 3:15-6:00pm on 13<sup>th</sup> January 2025.

Click on the date of the session you wish to change and the following window is displayed.

| Booking cut off exp                     | ires the day of the session.       |                                    |                                                                         |                                                 |                                    |          |                                |  |  |  |  |
|-----------------------------------------|------------------------------------|------------------------------------|-------------------------------------------------------------------------|-------------------------------------------------|------------------------------------|----------|--------------------------------|--|--|--|--|
| The current balance is -£<br>Top up     | 52.70                              |                                    |                                                                         |                                                 |                                    | 0        | sessions selected   Cost £0.00 |  |  |  |  |
| January 2025                            |                                    |                                    |                                                                         |                                                 |                                    |          |                                |  |  |  |  |
| Monday                                  | Tuesday                            | Wednesday                          | Nednesday Thursday Friday                                               |                                                 |                                    |          | Sunday                         |  |  |  |  |
|                                         |                                    | 1                                  |                                                                         | 2 3                                             |                                    | 4        | 5                              |  |  |  |  |
|                                         |                                    |                                    | Edit boo                                                                | king choice:                                    |                                    |          |                                |  |  |  |  |
| 6<br>Available<br>Click to select       | 7<br>Available<br>Click to select  | 8<br>Available<br>Click to se      | <ul> <li>3:15pm-4:3<br/>£8.50</li> <li>3:15pm-6:0<br/>£18.70</li> </ul> | Nopm                                            |                                    | 11       | 12                             |  |  |  |  |
| 13<br>Booked<br>3:15pm-6:00pm<br>£18.70 |                                    | 15<br>Booked<br>3:15pm-4<br>£8.50  | <ul> <li>4:00pm-4:3<br/>£3.40</li> <li>4:00pm-6:0<br/>£13.60</li> </ul> | 0pm (after 3:15 Club)<br>00pm (after 3:15 Club) |                                    | 18       | 19                             |  |  |  |  |
| 20<br>Available<br>Click to select      | 21<br>Available<br>Click to select | 22<br>Available<br>Click to se     | Remove OK                                                               |                                                 |                                    | 25       | 26                             |  |  |  |  |
| 27<br>Available<br>Click to select      | 28<br>Available<br>Click to select | 29<br>Available<br>Click to select | ailable Available<br>dk to select Click to select                       |                                                 | 31<br>Available<br>Click to select |          |                                |  |  |  |  |
|                                         |                                    |                                    |                                                                         | February 2025                                   |                                    |          |                                |  |  |  |  |
| Monday                                  | Tuesday                            | Wednesday                          |                                                                         | Thursday                                        | Friday                             | Saturday | Sunday                         |  |  |  |  |

Choose a different booking choice, then click 'OK'. In our example we will select '3:15-4:30pm'.

| Booking cut off exp                            | Booking cut off expires the day of the session.    |                                                                                         |                                                                                                    |                                    |               |  |  |  |  |  |  |
|------------------------------------------------|----------------------------------------------------|-----------------------------------------------------------------------------------------|----------------------------------------------------------------------------------------------------|------------------------------------|---------------|--|--|--|--|--|--|
| The current balance is -£<br>Top up            | 52.70                                              |                                                                                         | January 2025                                                                                                    |                                    |               |  |  |  |  |  |  |
| Monday                                         | Tuesday                                            | Wednesday<br>1                                                                          | Thursday<br>2                                                                                                    | Friday<br>3                        | Saturday<br>4 |  |  |  |  |  |  |
| 6<br>Available<br>Click to select              | 7<br>Available<br>Click to select                  | 8<br>Available<br>Click to se<br>This will change<br>credit will be an<br>booking and a | Change booking choice<br>This will change Mary Hilton's booking for After School Club. A<br>credit will be applied to reverse the charge for the original<br>booking and a charge will be applied to creve the new booking |                                    |               |  |  |  |  |  |  |
| 13<br><b>Booked</b><br>3:15pm-6:00pm<br>£18.70 | 14<br><b>Booked</b><br>4:00pm-4:30pm (aft<br>£3.40 | 15<br>Booked<br>3:15pm-4<br>£8.50                                                       | es                                                                                                    | <br>No                             | 18            |  |  |  |  |  |  |
| 20<br>Available<br>Click to select             | 21<br>Available<br>Click to select                 | 22<br>Available<br>Click to select                                                      | Available<br>Click to select                                                                                                    | Available<br>Click to select       | 25            |  |  |  |  |  |  |
| 27<br>Available<br>Click to select             | 28<br>Available<br>Click to select                 | 29<br>Available<br>Click to select                                                      | 30<br>Available<br>Click to select                                                                                                    | 31<br>Available<br>Click to select |               |  |  |  |  |  |  |
|                                                |                                                    |                                                                                         | February 2025                                                                                                    |                                    |               |  |  |  |  |  |  |

Click 'Yes' to confirm or 'No' to cancel the amendment.

| 6                                             | 7                                                  | 8                                             | 9                                  | 10                   |
|-----------------------------------------------|----------------------------------------------------|-----------------------------------------------|------------------------------------|----------------------|
| Available                                     | Available                                          | Available                                     | Available                          | Av                   |
| Click to select                               | Click to select                                    | Click to select                               | Click to select                    | Cli                  |
| 13<br><b>Booked</b><br>3:15pm-4:30pm<br>£8.50 | 14<br><b>Booked</b><br>4:00pm-4:30pm (aft<br>£3.40 | 15<br><b>Booked</b><br>3:15pm-4:30pm<br>£8.50 | 16<br>Available<br>Click to select | 17<br>Bo<br>4:<br>£1 |
| 20                                            | 21                                                 | 22                                            | 23                                 | 24                   |
| Available                                     | Available                                          | Available                                     | Available                          | Av                   |
| Click to select                               | Click to select                                    | Click to select                               | Click to select                    | Cli                  |

The booking choice for the 13<sup>th</sup> of January has now been changed to 3:15-4:30pm.

## 6.2.2 Cancelling a session

Previously booked sessions will display with a green background in the calendar. Select the session to be cancelled by clicking on the date in the calendar. Within the 'Edit booking choice' window, click the 'Remove' button.

|                                      |                                    |                                 | January 2025                    |                        |        |   |  |  |  |
|--------------------------------------|------------------------------------|---------------------------------|---------------------------------|------------------------|--------|---|--|--|--|
| Monday                               | Tuesday                            | Wednesday                       | /                               | Thursday               | Friday | : |  |  |  |
|                                      |                                    | 1                               |                                 | 2                      | 3      | 4 |  |  |  |
| 6                                    | 7                                  | 8                               | <b>Edit boo</b><br>O 3:15pm-4:: | king choice:           |        | 1 |  |  |  |
| Available<br>Click to select         | Available<br>Click to select       | Click to se                     | £8.50<br>3:15pm-6:0<br>£18.70   | 00pm                   |        |   |  |  |  |
| 13<br><b>Booked</b><br>3:15pm-4:30pm |                                    | 15<br><b>Booked</b><br>3:15pm-4 | 4:00pm-4:<br>£3.40              | 30pm (after 3:15 Club) |        | 1 |  |  |  |
| £8.50                                |                                    | £8.50                           |                                 | 00pm (after 3:!5 Club) |        |   |  |  |  |
| 20<br>Available<br>Click to select   | 21<br>Available<br>Click to select | 22<br>Available<br>Click to se  | Ren                             | nove                   | ок     | 2 |  |  |  |
|                                      |                                    |                                 |                                 |                        |        |   |  |  |  |

|                                               |                                                    |                                          |                                                                                                    | January                      | 2025 |                              |  |    |
|-----------------------------------------------|----------------------------------------------------|------------------------------------------|----------------------------------------------------------------------------------------------------|------------------------------|------|------------------------------|--|----|
| Monday                                        | Tuesday                                            | Wednesday                                |                                                                                                    | Thursday                     |      | Friday                       |  | \$ |
|                                               |                                                    | 1                                        |                                                                                                    | 2                            |      | 3                            |  | 4  |
| <b>6</b><br>Available<br>Click to select      | 7<br>Available<br>Click to select                  | 8<br>Available<br>Click to se            | se <b>Cancel booking</b><br>This will remove Mary Hilton's from Tuesday 14 January session<br>for After School Club. A credit will be applied to reverse the |                              |      |                              |  | 1  |
| 13<br><b>Booked</b><br>3:15pm-4:30pm<br>£8.50 | 14<br><b>Booked</b><br>4:00pm-4:30pm (aft<br>£3.40 | 15<br><b>Booked</b><br>3:15pm-4<br>£8.50 | charge that was<br>Are you sure yo                                                                                                    | as booked.                   |      | 1                            |  |    |
| 20<br>Available<br>Click to select            | 21<br>Available<br>Click to select                 | 22<br>Available<br>Click to select       | t                                                                                                    | Available<br>Click to select |      | Available<br>Click to select |  | 2  |

Click 'Yes'. The booked session has been removed from the calendar.

| Monday                                        | Tuesday                            | Wednesday                                     | Thursday                           | Friday                                              | Sat |
|-----------------------------------------------|------------------------------------|-----------------------------------------------|------------------------------------|-----------------------------------------------------|-----|
|                                               |                                    | 1                                             | 2                                  | 3                                                   | 4   |
| 6<br>Available<br>Click to select             | 7<br>Available<br>Click to select  | 8<br>Available<br>Click to select             | 9<br>Available<br>Click to select  | 10<br>Available<br>Click to select                  | 11  |
| 13<br><b>Booked</b><br>3:15pm-4:30pm<br>£8.50 | 14<br>Available<br>Click to select | 15<br><b>Booked</b><br>3:15pm-4:30pm<br>£8.50 | 16<br>Available<br>Click to select | 17<br><b>Booked</b><br>4:00pm-6:00pm (aft<br>£13.60 | 18  |
| 20<br>Available<br>Click to select            | 21<br>Available<br>Click to select | 22<br>Available<br>Click to select            | 23<br>Available<br>Click to select | 24<br>Available<br>Click to select                  | 25  |

#### January 2025

## 6.3 Holiday Club

#### 6.3.1 Amending an existing session

Click 'View Club' to display the Holiday Club calendar. Any existing bookings you have made will appear in green, and the word 'Booked' will appear together with the booking choice you have made e.g. Half day on 14<sup>th</sup> April 2025.

Click on the date of the session you wish to change and the following window is displayed.

| There are currently no sessions available to book for this club. |                                                        |                                             |                                                                           |                                                      |    |          |                        |  |  |  |  |
|------------------------------------------------------------------|--------------------------------------------------------|---------------------------------------------|---------------------------------------------------------------------------|------------------------------------------------------|----|----------|------------------------|--|--|--|--|
| Holiday Club                                                     |                                                        |                                             |                                                                           |                                                      |    |          |                        |  |  |  |  |
| Booking cut off expires the day of the session.                  |                                                        |                                             |                                                                           |                                                      |    |          |                        |  |  |  |  |
| Top up           Top up         Select all         Unselect all  |                                                        |                                             |                                                                           |                                                      |    |          |                        |  |  |  |  |
| Monday                                                           | Tuesday                                                | Wednesd                                     | Edithes                                                                   | king choice.                                         |    | Saturday | Sunday                 |  |  |  |  |
|                                                                  | 1                                                      | 2                                           | <ul> <li>Half Day -<br/>£17.50</li> <li>Full Day 8a<br/>£35.00</li> </ul> | up to 5 hours                                        |    | 5        | 6                      |  |  |  |  |
| 7                                                                | 8                                                      | 9                                           | Rer                                                                       | nove                                                 | ОК | 12       | 13                     |  |  |  |  |
| 14<br><b>Booked</b><br>Half Day - up to 5 ho<br>£17.50           | 15<br><b>Booked</b><br>Half Day - up to 5 ho<br>£17.50 | 16<br><b>Booked</b><br>Half Day -<br>£17.50 | up to 5 ho                                                                | 17<br><b>Booked</b><br>Full Day 8am to 5pm<br>£35.00 | 18 | 19       | 20                     |  |  |  |  |
| 21                                                               | 22                                                     | 23                                          | 24                                                                        |                                                      | 25 | 26       | 27                     |  |  |  |  |
| 28                                                               | 29                                                     | 30                                          |                                                                           |                                                      |    |          |                        |  |  |  |  |
|                                                                  |                                                        |                                             |                                                                           |                                                      |    |          | Book selected sessions |  |  |  |  |

Choose a different booking choice, then click 'OK'. In our example we will select 'Full day' for the 14<sup>th</sup> April.

| There are currently                                             | There are currently no sessions available to book for this club. |         |                                                          |                                                                                                    |                     |          |                         |  |  |  |  |
|-----------------------------------------------------------------|------------------------------------------------------------------|---------|----------------------------------------------------------|----------------------------------------------------------------------------------------------------|---------------------|----------|-------------------------|--|--|--|--|
| Holiday Club                                                    | Holiday Club                                                     |         |                                                          |                                                                                                    |                     |          |                         |  |  |  |  |
| Booking cut off expires the day of the session.                 |                                                                  |         |                                                          |                                                                                                    |                     |          |                         |  |  |  |  |
| The current balance is -£87.50 O sessions selected   Cost £0.00 |                                                                  |         |                                                          |                                                                                                    |                     |          |                         |  |  |  |  |
| Тор ир                                                          |                                                                  |         | Change                                                   | booking choice                                                                                          | _                   |          | Select all Unselect all |  |  |  |  |
| Monday                                                          | Tuesday                                                          | Wednesd | This will chang                                          | e Mary Hilton's booking for Holid                                                                       | ay Club. A credit   | Saturday | Sunday                  |  |  |  |  |
|                                                                 | 1                                                                | 2       | will be applied<br>charge will be<br>Are you sure yo     | to reverse the charge for the ori<br>applied to cover the new booking<br>ou want to amend this booking? | ginal booking and a | 5        | 6                       |  |  |  |  |
| 7                                                               | 8                                                                | 9       |                                                          | (es                                                                                                    | No                  | 12       | 13                      |  |  |  |  |
| 14<br><b>Booked</b><br>Half Day - up to 5 ho<br>£17.50          |                                                                  |         | 17<br>Booked<br>up to 5 ho Full Day 8am to 5pm<br>£35.00 |                                                                                                    | 18                  | 19       | 20                      |  |  |  |  |
| 21                                                              | 22                                                               | 23      | 24                                                       |                                                                                                    | 25                  | 26       | 27                      |  |  |  |  |
|                                                                 |                                                                  |         |                                                          |                                                                                                    |                     |          | Book selected sessions  |  |  |  |  |

Click 'Yes' to confirm or 'No' to cancel the amendment.

The booking choice for the 14<sup>th</sup> of April has now been changed to 'Full day' and the Holiday Club balance has been refunded the original booking fee of £17.50 and charged £35 for the new full day booking.

#### 6.3.2 Cancelling a session

Previously booked sessions will display with a green background in the calendar. Select the session to be cancelled by clicking on the date in the calendar. Within the 'Edit booking choice' window, click the 'Remove' button.

| Holiday Club                                                   |                                                        |                                           |                                                       |                                           |        |          |        |  |  |  |  |
|----------------------------------------------------------------|--------------------------------------------------------|-------------------------------------------|-------------------------------------------------------|-------------------------------------------|--------|----------|--------|--|--|--|--|
| Booking cut off exp                                            | ires the day of the session.                           |                                           |                                                       |                                           |        |          |        |  |  |  |  |
| he current balance is -£105.00 0 sessions selected   Cost £0.0 |                                                        |                                           |                                                       |                                           |        |          |        |  |  |  |  |
| Тор ир                                                         |                                                        | Select all Unselect all                   |                                                       |                                           |        |          |        |  |  |  |  |
| April 2025                                                     |                                                        |                                           |                                                       |                                           |        |          |        |  |  |  |  |
| Monday                                                         | Tuesday                                                | Wednesd                                   | ау                                                    | Thursday                                  | Friday | Saturday | Sunday |  |  |  |  |
| 7                                                              | 8                                                      | 2<br>9                                    | Edit boo<br>● Half Day - 1<br>£17.50<br>○ Full Day 8a | king choice:<br>up to 5 hours<br>m to 5pm |        | 5        | 6      |  |  |  |  |
| 14<br><b>Booked</b><br>Full Day 8am to 5pm<br>£35.00           | 15<br><b>Booked</b><br>Half Day - up to 5 ho<br>£17.50 | 16<br><b>Booked</b><br>Half Day<br>£17.50 | E35.00 Remove up to 5 ho Full Day 8am to 5pm E35.00   |                                           | ок     | 19       | 20     |  |  |  |  |
| 21                                                             | 22                                                     | 23                                        |                                                       | 24                                        | 25     | 26       | 27     |  |  |  |  |

Click 'Yes'. The booked session will be removed from the calendar.

| Holiday Club                                                     |         |                                               |                 |                                                                                 |                        |          |        |  |  |  |  |
|------------------------------------------------------------------|---------|-----------------------------------------------|-----------------|---------------------------------------------------------------------------------|------------------------|----------|--------|--|--|--|--|
| Booking cut off expires the day of the session.                  |         |                                               |                 |                                                                                 |                        |          |        |  |  |  |  |
| The current balance is -£105.00 0 sessions selected   Cost £0.00 |         |                                               |                 |                                                                                 |                        |          |        |  |  |  |  |
| Тор ир                                                           |         | Select all Unselect all                       |                 |                                                                                 |                        |          |        |  |  |  |  |
| April 2025                                                       |         |                                               |                 |                                                                                 |                        |          |        |  |  |  |  |
| Monday                                                           | Tuesday | Wednesday                                     |                 | Thursday                                                                        | Friday                 | Saturday | Sunday |  |  |  |  |
|                                                                  | 1       | 2                                             | Cancel b        | 3<br>ooking<br>Mary Hilton's from Tuesday 15<br>codit will be applied to course | 4<br>April session for | 5        | 6      |  |  |  |  |
| 7                                                                | 8       | 9                                             | Are you sure yo | when the session was booked.                                                    | 12                     | 13       |        |  |  |  |  |
| 14<br><b>Booked</b><br>Full Day 8am to 5pm<br>£35.00             |         | 16<br><b>Booked</b><br>Half Day - u<br>£17.50 | p to 5 ho       | Full Day 8am to 5pm<br>£35.00                                                   |                        | 19       | 20     |  |  |  |  |
| 21                                                               | 22      | 23                                            |                 | 24                                                                              | 25                     | 26       | 27     |  |  |  |  |

| Holiday Club                                                    |                                    |                                                        |                                               |        |          |        |  |  |
|-----------------------------------------------------------------|------------------------------------|--------------------------------------------------------|-----------------------------------------------|--------|----------|--------|--|--|
| Booking cut off expires the day of the session.                 |                                    |                                                        |                                               |        |          |        |  |  |
| The current balance is -£87.50 0 sessions selected   Cost £0.00 |                                    |                                                        |                                               |        |          |        |  |  |
| Тор ир                                                          |                                    | Select all Unselect all                                |                                               |        |          |        |  |  |
| April 2025                                                      |                                    |                                                        |                                               |        |          |        |  |  |
| Monday                                                          | Tuesday                            | Wednesday                                              | Thursday                                      | Friday | Saturday | Sunday |  |  |
|                                                                 | 1                                  | 2                                                      | 3                                             | 4      | 5        | 6      |  |  |
| 7                                                               | 8                                  | 9                                                      | 10                                            | 11     | 12       | 13     |  |  |
| 14<br><b>Booked</b><br>Full Day 8am to 5pm<br>£35.00            | 15<br>Available<br>Click to select | 16<br><b>Booked</b><br>Half Day - up to 5 ho<br>£17.50 | 17<br>Booked<br>Full Day 8am to 5pm<br>£35.00 | 18     | 19       | 20     |  |  |
| 21                                                              | 22                                 | 23                                                     | 24                                            | 25     | 26       | 27     |  |  |

## 6.4 School Meals

## 6.4.1 Cancelling a school meal

Open the calendar for the School Meals Club for the child in question. Any previously booked sessions will display with a green background.

Select the meal booking to be cancelled by clicking on the date in the calendar.

| School Meals                       |                                              |                                    |                                                                                                    |                                    |                                    |          |                                  |  |
|------------------------------------|----------------------------------------------|------------------------------------|----------------------------------------------------------------------------------------------------|------------------------------------|------------------------------------|----------|----------------------------------|--|
| Booking cut off exp                | pires the day of the session                 | ۱.                                 |                                                                                                    |                                    |                                    |          |                                  |  |
| The current balance is -           | 27.95                                        |                                    |                                                                                                    |                                    |                                    |          | 0 sessions selected   Cost £0.00 |  |
| January 2025                       |                                              |                                    |                                                                                                    |                                    |                                    |          |                                  |  |
| Monday                             | Tuesday                                      | Wednesday                          |                                                                                                    | Thursday                           | Friday                             | Saturday | Sunday                           |  |
|                                    |                                              | 1                                  |                                                                                                    | 2                                  | 3                                  | 4        | 5                                |  |
| 6                                  | 7                                            | 8                                  | Cancel booking                                                                                                    |                                    |                                    |          | 12                               |  |
| Available<br>Click to select       | Available<br>Click to select                 | Available<br>Click to se           | This will remove Mary Hilton's from Thursday 16 January session<br>for School Meals. A credit will be applied to reverse the charge<br>that was generated when the session was booked.<br>Are you sure you want to amend this booking? |                                    |                                    |          | 12                               |  |
| 13<br>Available<br>Click to select | 14<br><b>Booked</b><br>School Lunch<br>£2.65 | 15<br>Booked<br>School Lu<br>£2.65 | A Yes No                                                                                                    |                                    |                                    | 18       | 19                               |  |
| 20<br>Available<br>Click to select | 21<br>Available<br>Click to select           | 22<br>Available<br>Click to selec  | t                                                                                                    | 23<br>Available<br>Click to select | 24<br>Available<br>Click to select | 25       | 26                               |  |
| 27<br>Available<br>Click to select | 28<br>Available<br>Click to select           | 29<br>Available<br>Click to select |                                                                                                    | 30<br>Available<br>Click to select | 31<br>Available<br>Click to select |          |                                  |  |
| February 2025                      |                                              |                                    |                                                                                                    |                                    |                                    |          |                                  |  |
| Book selected sessions             |                                              |                                    |                                                                                                    |                                    |                                    |          |                                  |  |

Click 'Yes' to proceed with the cancellation of this booking. A refund for the booking will be made to the School Meals Club balance for this child.

| School Meals                       |                                              |                                       |                                    |                                    |          |                                                          |  |
|------------------------------------|----------------------------------------------|---------------------------------------|------------------------------------|------------------------------------|----------|----------------------------------------------------------|--|
| Booking cut o                      | off expires the day of the se                | ssion.                                |                                    |                                    |          |                                                          |  |
| The current balance<br>Top up      | e is -£5.30                                  |                                       |                                    |                                    |          | 0 sessions selected   Cost £0.00 Select all Unselect all |  |
| January 2025                       |                                              |                                       |                                    |                                    |          |                                                          |  |
| Monday                             | Tuesday                                      | Wednesday                             | Thursday                           | Friday                             | Saturday | Sunday                                                   |  |
|                                    |                                              | 1                                     | 2                                  | 3                                  | 4        | 5                                                        |  |
| 6<br>Available<br>Click to select  | 7<br>Available<br>Click to select            | 8<br>Available<br>Click to select     | 9<br>Available<br>Click to select  | 10<br>Available<br>Click to select | 11       | 12                                                       |  |
| 13<br>Available<br>Click to select | 14<br><b>Booked</b><br>School Lunch<br>£2.65 | 15<br>Booked<br>School Lunch<br>£2.65 | 16<br>Available<br>Click to select | 17<br>Available<br>Click to select | 18       | 19                                                       |  |
| 20<br>Available<br>Click to select | 21<br>Available<br>Click to select           | 22<br>Available<br>Click to select    | 23<br>Available<br>Click to select | 24<br>Available<br>Click to select | 25       | 26                                                       |  |
| 27<br>Available<br>Click to select | 28<br>Available<br>Click to select           | 29<br>Available<br>Click to select    | 30<br>Available<br>Click to select | 31<br>Available<br>Click to select |          |                                                          |  |
| February 2025                      |                                              |                                       |                                    |                                    |          |                                                          |  |
| Book selected sessions             |                                              |                                       |                                    |                                    |          |                                                          |  |